## WebGrants Handbook (External Staff) 4.2 Externals – Navigating the Dashboard & Navigation Panel

- A. **Dashboard:** Upon initial login, Users will be taken to the Dashboard. The Dashboard consists of an active list of items in several categories. These categories include:
- 1) Approaching Deadlines this is a list of upcoming Status Report due dates for Grants the User is associated with.

| Approaching Deadlines - Next 30 Days                                                        |               |                    |                |          |                         |  |
|---------------------------------------------------------------------------------------------|---------------|--------------------|----------------|----------|-------------------------|--|
| This section displays the documents with due dates arriving in the next 30 days or overdue. |               |                    |                |          |                         |  |
| Due Date 🔺                                                                                  | Document V    | Sub-Type           | ID T           | Status V | Title                   |  |
| 09/15/2023                                                                                  | Status Report | Expenditure Report | 23-TEST-02-008 | Editing  | 2023 Project Consulting |  |

2) **Recent Negotiations** – this is a list of Status Reports that have been "Negotiated" or returned to the Grantee for revision/correction within the last 30 days.

| 2 Recent Negotiations - Due Within 30 Days                                   |               |                    |                |           |                         |                   |
|------------------------------------------------------------------------------|---------------|--------------------|----------------|-----------|-------------------------|-------------------|
| This section displays the documents that you negotiated in the last 30 days. |               |                    |                |           |                         |                   |
| Due Date 🔺                                                                   | Document Type | Sub Type/Round     | ID 🗢           | Status -  | Title 🗸                 | Organization      |
| 08/25/2023                                                                   | Status Report | Expenditure Report | 23-TEST-02-001 | Submitted | 2023 Project Consulting | Test Organization |

 Recent Correspondence – this is a list of correspondence in which the User has engaged in the previous 30 days.

| Recent Correspondence - Within the Last 30 Days |      |             |                          |                     |                                                                                                    |
|-------------------------------------------------|------|-------------|--------------------------|---------------------|----------------------------------------------------------------------------------------------------|
| Sent Date                                       | Flag | From        | То                       | Subject             | Message                                                                                                  |
| 08/22/2023                                      | ۴    | Emily Arent | Max Jones, Olivia Benson | Budget Modification | Hi Max - I received your budget modification request and had a question about the wages. Can you clarify |

- 4) My Site Visits this is not a feature Nebraska Children & Families Foundation uses at this time.
- 5) **Organization Compliance** this is not a feature Nebraska Children & Families Foundation uses at this time.
- B. **Navigation Panel** The Navigation Panel on the left side of the page will remain there throughout the course of navigation.

## 4.2 Navigating the Dashboard & Navigation Panel

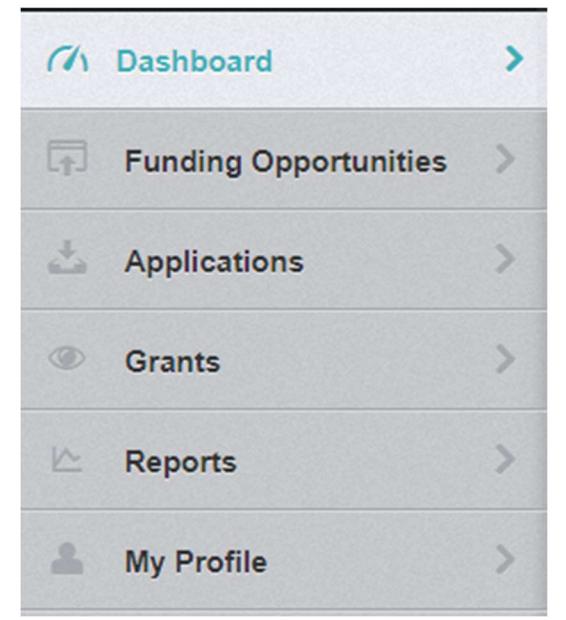

- 1) **Funding Opportunities** This feature is used by Grantee Organizations to submit information during the contract drafting process. Please reference *4.5 Completing Applications* for instructions on how to apply for Grants.
- Applications This feature can be used to view Applications previously submitted by the Grantee Organization. Please reference 4.5 - Completing Applications for instructions on how to apply for Grants.
- 3) **Grants** this feature displays all Grants in "Underway" status that are associated with the User's Grantee Organization and that the User is assigned to as a Grantee Contact.
- 4) **Reports** this feature contains a variety of data reports that Nebraska Children & Families Foundation will be utilizing in the near future. More information about this feature will be shared at a later date.
- 5) My Profile this feature displays the Users profile information including contact information, and associated Grantee Organizations. User profiles are created by Nebraska Children & Families Foundation. However, individual Users can update their profile information at any time by clicking "Edit My Profile."

4.2 Navigating the Dashboard & Navigation Panel

a) Users can edit their passwords by clicking "Reset Password." Password guidelines are provided.

| Reset Password - Max Jo                                                                                                    | ones                                                                              |
|----------------------------------------------------------------------------------------------------|-----------------------------------------------------------------------------------|
| To reset your password, enter your curre<br>Your new password must conform to the<br>• at least 1 alphabetical letter<br>• at least 1 numeric number<br>• at least 1 special character.<br>• the minimum length must be at lease | ent password and your new password.<br>e following rules:<br>t 10 characters long |
| Standard: External Reset Password<br>Client: External Reset Password                                                                                                    |                                                                                   |
| Current Password:                                                                                                    | Current Password                                                                  |
| New Password:                                                                                                    | New Password                                                                      |
| Confirm New Password:                                                                                                    | Confirm New Password                                                              |

i. Click "Save Password Information."